# LANGKAH LANGKAH PENGGUNAAN LPSE SUPPORT

PADA LAYANAN PENGADAAN SECARA ELEKTRONIK

**DI KABUPATEN BLORA** 

0

Q

 $\mathcal{C}$ 

 $\bigcirc$ 

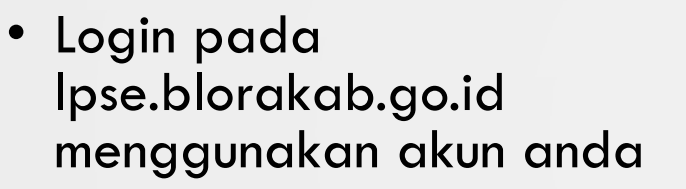

|                                                                                        | <b>LPSE</b> KABUPATEN BLORA                                      |
|----------------------------------------------------------------------------------------|------------------------------------------------------------------|
| BERANDA DATA PENYEDIA PAKET BARU INBOX LOG AKSES GANTI PASSWORD                        | O LOGOUT                                                         |
| A Apendo/Spamkodok Petunjuk Penggunaan Aplikasi e-Procurement Lainnya                  | LPSE BLORA - Penyedia<br>INBOX 62 Belum Dibaca 62 Sudah Dibaca 0 |
| Pemberitahuan: Akan dilakukan maintenance aplikasi SPSE pada tanggal 13-03-2020 11:53. | ×                                                                |
| Tender Non Tender                                                                      |                                                                  |
| Status Tender Yang Anda Ikuti                                                          |                                                                  |
| Tampilan 25 v data                                                                     | Cari:                                                            |
| Kode Tender 🚛 Nama Tender                                                              | <b>↓</b> ↑ Tahap                                                 |
| No data available in table                                                             |                                                                  |
| Tampilan 0 hingga 0 dari 0 data                                                        | « < > »                                                          |
|                                                                                        |                                                                  |

AKAN MUNCUL HALAMAN MUKA

KEMUDIAN PILIH APLIKASI EPROCUREMENT LAINNYA UNTUK MENGAKSES LPSE SUPPORT

 $\bigcirc$ 

 $\bigcirc$ 

O

0

 $\bigcirc$ 

## • Anda akan diarahkan ke halaman inaproc

| Colorro                  | t Datama a          | li Dentel Den       | andona N            |             |              |  |  |
|--------------------------|---------------------|---------------------|---------------------|-------------|--------------|--|--|
| Selama<br>Berikut ini ad | lalah informasi log | in Anda:            | gadaan N            | asiona      | I            |  |  |
| Nama                     |                     |                     |                     | L           | PSE BLORA    |  |  |
| Username                 |                     |                     |                     | L           | PSEBLORA     |  |  |
| Selanjutnya              | , Anda bisa login k | e berbagai macam ap | likasi melalui link | yang terseo | ia di bawah. |  |  |
|                          |                     |                     |                     |             |              |  |  |
|                          |                     |                     |                     |             | E SUPPORT    |  |  |
| LPSF Su                  | pport               |                     |                     |             |              |  |  |
|                          | pport               |                     |                     |             |              |  |  |
|                          |                     |                     |                     | MASL        | K PRODUCTION |  |  |
|                          |                     |                     |                     |             |              |  |  |
|                          |                     |                     |                     | — APLIK     | ASI COMCAT   |  |  |
| Competitive              | e Catalogue         |                     |                     |             |              |  |  |
|                          |                     |                     |                     |             |              |  |  |
|                          |                     |                     |                     |             |              |  |  |

 $\cap$ 

0

 $\bigcirc$ 

#### KLIK MASUK PRODUCTION PADA MENU "LPSE SUPPORT"

 Selanjutnya anda akan diarahkan pada halaman https://eproc.lkpp.go.id/case/admin\_case

|                                    | E                            |             |      |        |        |              |                    | A           | <b>(</b> ) | 1    |
|------------------------------------|------------------------------|-------------|------|--------|--------|--------------|--------------------|-------------|------------|------|
| LPSE BLORA<br>Online               | LPSE Support Control Panel   |             |      |        |        |              |                    | 🚯 Beranda 🗧 | LPSE Sup   | port |
|                                    |                              |             |      |        |        |              |                    |             |            |      |
| O Feedback Survey                  | Daftar Tiket Buat Tiket Baru |             |      |        |        |              |                    |             |            |      |
| <ul> <li>CPSE Support v</li> </ul> | Daftar Tiket                 |             |      |        |        |              |                    |             |            |      |
| O Dashboard                        |                              |             |      |        |        | Ca           | ari nomor tiket    |             |            |      |
| O Tiket                            |                              |             |      |        |        |              |                    |             |            |      |
| O FAQ LPSE Support                 | Show 10 v entries            |             |      |        |        |              |                    |             |            |      |
| 📽 Pengaturan 🛛 <                   | No Nomor Tiket               | Judul Tiket | LPSE | Status | Posisi | Tanggal Buat | Pembaruan Terakhir | Aksi        |            |      |
|                                    | No data available in table   |             |      |        |        |              |                    |             |            |      |
|                                    | Showing 0 to 0 of 0 entries  |             |      |        |        |              |                    | Previous    | Next       |      |
|                                    | <                            |             |      |        |        |              |                    |             | >          |      |
|                                    |                              |             |      |        |        |              |                    |             |            |      |

PADA DASHBOARD LPSE SUPPORT TERDAPAT DUA MENU YANG AKAN DIGUNAKAN YAITU : DAFTAR TIKET DAN BUAT TIKET BARU

- 1. DAFTAR TIKET ADALAH KUMPULAN TIKET YANG TELAH KITA KIRIM DAN AKAN, SEDANG ATAU SUDAH DITANGANI OLEH HELPDESK LPSE MAUPUN HELPDESK LKPP
- 2. BUAT TIKET BARU ADALAH, PERMASALAHAN YANG AKAN KITA LAPORKAN MENGENAI APLIKASI SPSE, ADP, DAN SIKAP

 $\mathcal{O}$ 

 $\mathcal{S}$ 

 $\bigcirc$ 

0

 Membuat tiket baru tentang permasalahan yang terjadi LPSE BLORA

Online

O Feedback Survey

2 LPSE Support

O Tiket

📽 Pengaturan

#### KLIK BUAT TIKET BARU

- 1. ISIKAN KODE TENDER JIKA ANDA MENDAPAT PERMASALAHAN SAAT MELAKUKAN TENDER
- 2. ISIKAN NPWP PERUSAHAAN
- 3. ISIKAN EMAIL AKTIF PERUSAHAAN
- 4. ISIKAN JUDUL TIKET
- 5. ISIKAN KODE ERROR (JIKA ADA)
- 6. ISIKAN DESKRIPSI PERMASALAHAN YANG ANDA HADAPI
- 7. UPLOAD FILE SEBAGAI BUKTI PENDUKUNG (JIKA ADA)
- 8. KLIK "KIRIM" DAN PASTIKAN SELURUH DATA YANG ANDA ISI ADALAH BENAR

| PSE Support Control Panel                                                                                                    |                    |
|----------------------------------------------------------------------------------------------------|--------------------|
|                                                                                                    |                    |
| Daftar Tiket Buat Tiket Baru                                                                                                    |                    |
| Buat Tiket Baru                                                                                                    |                    |
| Kode Tender/Kode                                                                                                    |                    |
| Kode Tender/Kode Paket                                                                                                    |                    |
| No. NPWP*                                                                                                    |                    |
| 0.000.000.0-514.000<br>                                                                                                    |                    |
| Ipseblora@gmail.com 3                                                                                                    |                    |
| Judul Tiket *                                                                                                    |                    |
| error tarik data di sikap 4                                                                                                    |                    |
| *maks. 100 karakter<br>Kode Error                                                                                                    |                    |
| Kode Error 5                                                                                                    |                    |
| LPSE<br>"Pilih LPSE jika permasalahan berada di LPSE lainnya                                                                                                    |                    |
| - i inee okan aikii in dan aitangani olen Li'se yang aipitin<br>Pilih LPSE                                                                                                    |                    |
| LPSE Kaoupaten Biora +                                                                                                    |                    |
| Deskripsi *                                                                                                    | 1                  |
|                                                                                                    | _                  |
| kami sudah melakukan aktivasi akun dan melengkapi dala penyedia melalui aplikasi sikap, akan tetapi<br>hingga 3 hari data dari sikap tidak bisa terintegrasi dengan data di spse, mohon bantuannya agar data<br>kami bisa terintegrasi dengan spse<br>hormat kami<br>penyedia                                                                                                    | 6                  |
| POWERED BY TINYMCE                                                                                                    |                    |
| *Minimal 15 karakter pada pengisian deskripsi permasalahan atau kirim pesan. *Tuliskan deskripsi permasalahan dengan jelas dan lengkap. Tambahkan informasi yang akan mempermudah helpdesk dalam menyelesaikan permasalahan. Jangan menuliskan sesuatu yang sifatnya rahasia pada diskusi ini, misalnya: Akses server atau akses database server. Diskusi ini dapat dilihat oleh seluruh pihak yang terlibat dalam pengerjaan tiket ini. | u<br>U             |
| Upload File <b>7</b>                                                                                                    |                    |
| *Tambahkan file pendukung yang akan memperjelas deskripsi permasalahan, misalnya screenshoot halaman error, lampiran doku                                                                                                    | nen pendukung, dsb |
| Tambah                                                                                                    |                    |
| Format file: .jpgpngtxt., doc, .docx, .xls, .xlsv, .pdf, .zip, .rar, .rhs<br>Moksimum ukuron file: 500 MB                                                                                                    |                    |
| Kirim 8                                                                                                    |                    |

### • Tiket berhasil dibuat

### LIPSE =

I PS

O Feedback

C Dashboa

O FAQ LPS

0

|      |                |                  |                                          |                              |                                         |                         |                                                   |                                           | <b>^</b>  |
|------|----------------|------------------|------------------------------------------|------------------------------|-----------------------------------------|-------------------------|---------------------------------------------------|-------------------------------------------|-----------|
| LPSE | E Suppo        | rt Control Panel |                                          |                              |                                         |                         |                                                   |                                           | 🆚 Beranda |
|      | Tiket berhasil | disimpan!        |                                          |                              |                                         |                         |                                                   |                                           |           |
| D;   | Daftar Tiket   | Buat Tiket Baru  |                                          |                              |                                         |                         |                                                   |                                           |           |
| Da   | aftar Tik      | et               |                                          |                              |                                         |                         | Cari                                              | nomor tiket Cari                          |           |
| Sh   | Show 10        | entries          |                                          |                              |                                         | 1                       |                                                   |                                           |           |
|      | No<br>1        | Nomor Tiket      | Judul Tiket<br>error tarik data di sikap | LPSE<br>LPSE Kabupaten Blora | <b>Status</b><br>Menunggu<br>dikerjakan | Posisi<br>Helpdesk LPSE | Tanggal Buat<br>LPSE BLORA<br>2020-03-23 00:03:09 | Pembaruan Terakhir<br>2020-03-23 00:03:20 | Aksi      |
|      |                |                  |                                          |                              |                                         |                         |                                                   |                                           |           |

- 1. SETELAH TIKET DIKIRIM MAKA AKAN MUNCUL HALAMAN DENGAN TAMPILAN TIKET TELAH BERHASIL DISIMPAN
- 2. PADA KETERANGAN STATUS, TIKET MENUNGGU DIKERJAKAN OLEH HELPDESK LPSE
- 3. INFORMASIKAN KEPADA KAMI UNTUK MEMPERCEPAT PROSES PADA LAYANAN KONTAK HELPDESK
- 4. TIKET AKAN DIESKALASI KE LKPP MELALUI HELPDESK KAMI
- 5. PROGRESS PENYELESAIAN TIKET AKAN DIINFORMASIKAN MELALUI EMAIL

CATATAN : DATA YANG DITAMPILKAN MERUPAKAN **BUKAN** data yang sebernarnya dan digunakan hanya untuk contoh